Nixfarma

# Butlletí Setmanal CERCAR EL DATAMATRIX D'UNA VENDA

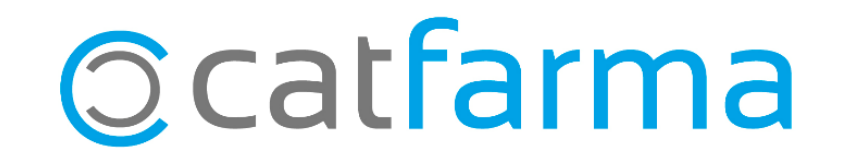

## CERCAR EL DATAMATRIX D'UNA VENDA

Des de **Nixfarma** tenim la possibilitat de cercar quin és el codi QR que hem fet servir per dispensar un article.

Amb el codis **PC** (Codi de producte) i **SN** (Número de sèrie), que ens mostra el **Nixfarma**, serà suficient en el cas que vulguem anul·lar una venda però que ja no disposem de l'article i del corresponent codi QR.

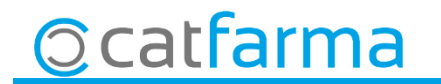

## CERCAR EL DATAMATRIX D'UNA VENDA

· Des de la pantalla de venda cerquem una venda ja finalitzada:

| Venta<br>lunes 20  | <b>as</b><br>) de iunio de 2 | 019 19:19:32               |                         |              |           |           |      |        |                     | CATFARMA             | *      |  |
|--------------------|------------------------------|----------------------------|-------------------------|--------------|-----------|-----------|------|--------|---------------------|----------------------|--------|--|
| Operador* NXF CAJ  |                              |                            | CAJA1                   | Última venta | 0,00      | Car       | mbio | 0,00   | V <u>t</u> a        | √×F                  | • 1    |  |
| Tipo               | Artículo                     |                            | Descripción             |              |           |           | Und. | P.V.P. | Aportación          |                      | L      |  |
| E3                 | 652496                       | SIMVASTATINA SA            | ANDOZ 20 MG 28 COM RE I | EFG          |           | <u>_</u>  | 1    | 1,58   | 0,16                | 際                    |        |  |
| E3                 | 676411                       | LORMETAZEPAM               | NORMON 1 MG 30 COMPR    | EFG          |           |           | 1    | 2,01   | 0,20                |                      |        |  |
| E1                 | 879304                       | OMEPRAZOL PEN              | SA EFG 20 MG 56 CAPSUL  | AS GASTROR   | RESISTENT | ES (BI📑   | 1    | 4,15   | 0,00                |                      |        |  |
|                    |                              |                            |                         |              |           |           |      |        |                     | Later                |        |  |
|                    |                              |                            |                         |              |           |           |      |        |                     |                      |        |  |
|                    |                              |                            |                         |              |           |           |      |        |                     |                      | — F    |  |
|                    |                              |                            |                         |              |           |           |      |        |                     |                      |        |  |
|                    |                              |                            |                         |              |           |           |      |        |                     |                      |        |  |
|                    |                              |                            |                         |              |           |           |      |        |                     |                      |        |  |
|                    |                              |                            |                         |              |           |           |      |        |                     |                      | — FI   |  |
|                    |                              |                            |                         |              |           |           |      |        |                     |                      |        |  |
|                    |                              |                            |                         |              |           |           |      |        |                     |                      |        |  |
| SIMVA              | STATINA S                    | ANDOZ 20 MG 28 CI          | DM RE EFG               |              |           |           |      |        |                     |                      |        |  |
| SIMVA              | ASTATINA (                   | INFA 20MG 28 COM           | PRIMIDOS RECUB EFG      |              |           |           |      |        |                     |                      |        |  |
| тяю                | 2 Anortació                  | 10% Ilindar 18£            |                         | Almacén      |           | Precio    | s    |        |                     |                      |        |  |
| EEA C              |                              | 10%, 111100                | Stock                   | Caducidad    | ł         |           | -    |        |                     |                      |        |  |
|                    |                              |                            | Mínimo                  |              |           |           |      |        |                     |                      |        |  |
| TEP 223            |                              | 6 Envases                  | UPS.                    | Δra          | fom       |           | a F  | nyas   | 06                  |                      |        |  |
| 1.1                |                              | Elledoca                   | UEncg                   |              |           |           |      |        | 03.                 |                      |        |  |
|                    |                              |                            |                         |              |           |           |      |        |                     |                      | 0.00   |  |
| Client             | e                            |                            |                         | 🖬 Saldo      |           |           |      | Total  | Dto.                |                      | 0,00   |  |
| Pacien             | nte                          |                            |                         |              |           |           |      | Tot    | tal                 |                      | 1 1 2  |  |
| C10AA              | : INHIBIDORE                 | S DE LA HMG COA REE        | DUCTASA                 | Encargo      | 2         |           |      |        |                     |                      | 1,12   |  |
| ALTA<br>AUTORIZADO |                              |                            |                         |              | <b>X</b>  |           |      |        |                     | Fi <u>n</u> de venta |        |  |
| Farmad             | cogenetica: po               | tencial variabilidad farma | cogenetica              |              |           |           |      |        |                     |                      |        |  |
| Medica             | amento no auti               | orizado en niños < 10 año  | 8                       | -            | ł         | Pte.disp. |      | Disper | isador <u>C</u> lie | nte Tarj <u>e</u> ta | Divisa |  |

3

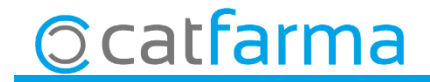

## CERCAR EL DATAMATRIX D'UNA VENDA

· Aquesta finestra ens mostrarà els codis **PC** i **SN** dels productes que hem passat per codi QR.

| Mostar solo incidencias     Tipo Código Descripción PC (Product code) SN (Serial number) Vend. Leidas C L O F     E3 652496 SIMVASTATINA SANDOZ 20 MG 28 COM RE EFG OB470006524961 91060200878947     A 652496 SIMVASTATINA SANDOZ 20 MG 28 COM RE EFG OB470006524961 91060200878947     I I I I I I I I I I I I I I I I I I I                                                                                                    |                             |  |  |  |  |  |  |
|----------------------------------------------------------------------------------------------------|-----------------------------|--|--|--|--|--|--|
| unidades                                                                                                    |                             |  |  |  |  |  |  |
| Tipo   Código   Descripción   PC (Product code)   SN (Serial number)   Vend.   Leidas   C   L   0   R     E3   652496   SIMVASTATINA SANDOZ 20 MG 28 COM RE EFG   0   0   0   0   0   0   0   0   0   0   0   0   0   0   0   0   0   0   0   0   0   0   0   0   0   0   0   0   0   0   0   0   0   0   0   0   0   0   0   0   0   0   0   0   0   0   0   0   0   0   0   0   0   0   0   0   0   0   0   0   0   0   0   0   0   0   0   0   0   0   0   0   0   0   0   0   0   0   0   0   0   0   0   0   0   0   0   0   0   0   0   0   0   0   0   0   0   0 <th></th>                                                                                                    |                             |  |  |  |  |  |  |
| E3   652496   SIMVASTATINA SANDOZ 20 MG 28 COM RE EFG   I 08470006524961   91060200878947   I 1   I I   I I   I I   I I   I I   I I   I I   I I   I I   I I   I I   I I   I I   I I   I I   I I   I I   I I   I I   I I   I I   I I   I I   I I   I I   I I   I I   I I   I I   I I   I I   I I   I I   I I   I I   I I   I I   I I   I I   I I   I I   I I   I I   I II   I II   I III   I IIIIIIIIIIIIIIIIIIIIIIIIIIIIIIIIIII                                                                                                    |                             |  |  |  |  |  |  |
| E3   676411   LORMETAZEPAM NORMON 1 MG 30 COMPR EFG   I   0   I   0   0   I   0   I                                                                                                    |                             |  |  |  |  |  |  |
| E1   879304   OMEPRAZOL PENSA EFG 20 MG 56 CAPSULAS GA   Image: Capsulas GA   Image: Capsulas |                             |  |  |  |  |  |  |
|                                                                                                    |                             |  |  |  |  |  |  |
|                                                                                                    |                             |  |  |  |  |  |  |
|                                                                                                    |                             |  |  |  |  |  |  |
|                                                                                                    |                             |  |  |  |  |  |  |
|                                                                                                    |                             |  |  |  |  |  |  |
|                                                                                                    |                             |  |  |  |  |  |  |
|                                                                                                    |                             |  |  |  |  |  |  |
|                                                                                                    |                             |  |  |  |  |  |  |
|                                                                                                    |                             |  |  |  |  |  |  |
|                                                                                                    |                             |  |  |  |  |  |  |
| Amb aquests codis és suficient.                                                                                                    | per                         |  |  |  |  |  |  |
| SIMVASTATINA SANDUZ ZU MG 28 CUM RE EFG                                                                                                    | 1                           |  |  |  |  |  |  |
| exemple, per fer l'eliminació del prodi                                                                                                    | icte,                       |  |  |  |  |  |  |
| si aquest no el tenim en mà                                                                                                    | si aquest no el tenim en mà |  |  |  |  |  |  |
|                                                                                                    |                             |  |  |  |  |  |  |
|                                                                                                    |                             |  |  |  |  |  |  |
| Consejo                                                                                                    |                             |  |  |  |  |  |  |
|                                                                                                    |                             |  |  |  |  |  |  |
| Salir                                                                                                    |                             |  |  |  |  |  |  |

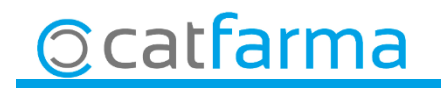

divendres, 13 setembre de 2019

# Bon Treball

**SEMPRE AL TEU SERVEI** 

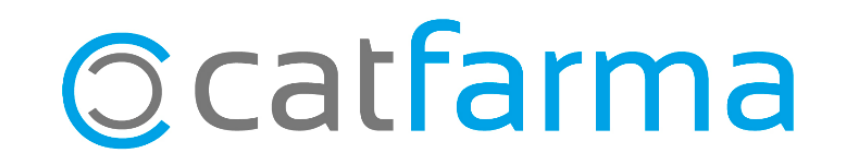